# SCHNELLSTART: smart time PLUS mit Serie 2000

**b** smart time plus

Onlinehilfe: https://manual.smarttimeplus.com

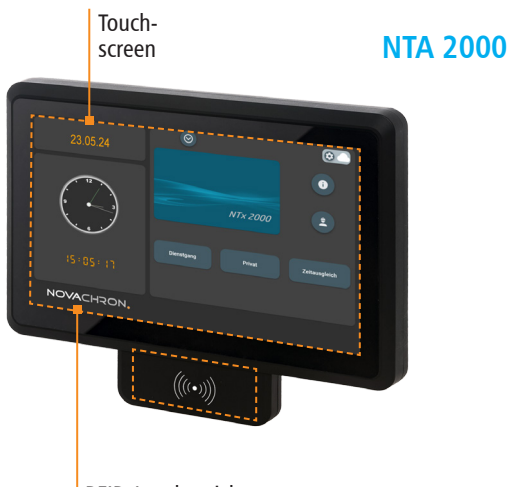

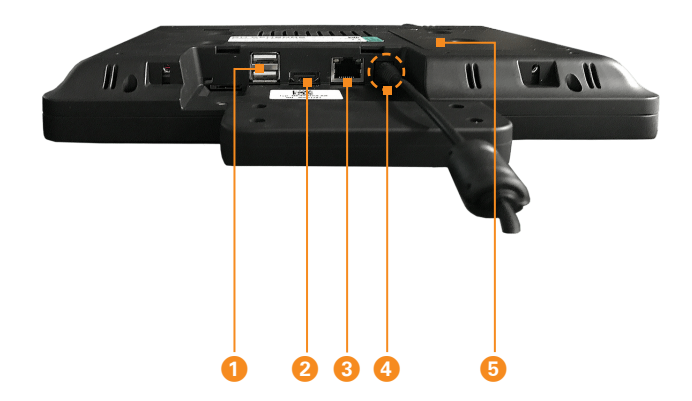

**RFID-Lesebereich** 

| 礅       | Einstellungen; grundlegende Terminaleinstellungen                    |
|---------|----------------------------------------------------------------------|
| (j)     | Meine Daten; Anzeige des An- und Abwesenheitsstatus, Kontenübersicht |
| D.      | Projektzeit; Projekt, Arbeitsgang, Kostenstelle                      |
| $\odot$ | Mitarbeiterstatus; Anzeige eigener An- und Abwesenheitsstatus        |
|         | NDS-Einstellungen (Datenübertragung über WAN- oder LAN-Netze)        |
| 6       | Administratorstatus; nur Administrator hat Zugang zur Systemebene    |
| € €     | Zurück- / Vorwärtsblättern einer Ansicht                             |
|         |                                                                      |

| 1 | 2 Anschlüsse USB für Datentransfer über USB-Speicher |
|---|------------------------------------------------------|
| 2 | Anschluss HDMI (ohne Funktion)                       |
| 3 | Anschluss Netzwerk (TCP/IP)                          |
| 4 | Anschluss Netzteil (AC/DC-Adapter) DC 12 V / 5 A     |
| 5 | Halterung zur Wandbefestigung                        |
|   |                                                      |

# SCHNELLSTART: smart time PLUS mit Serie 2000

Lieferumfang: Software smart time PLUS (lt. Bestellung; Downloadlink); Terminal NTA 2000; Wandhalterung, Montagematerial, Steckernetzteil 12 V / 5 A

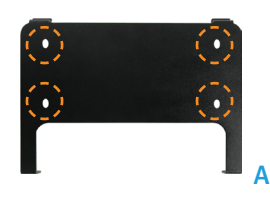

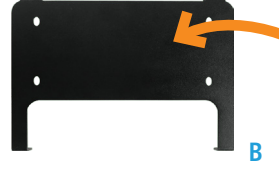

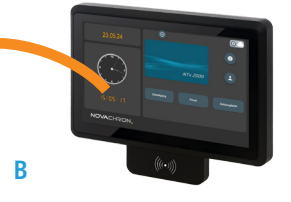

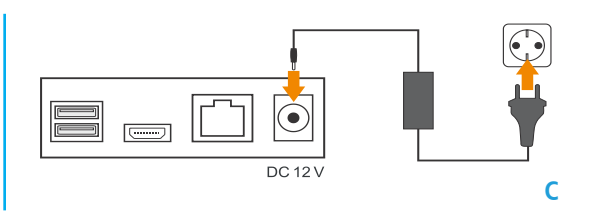

**1** Terminal montieren und anschließen

#### Montieren

- 1. An der Terminalrückseite beide kleinen Schrauben der Wandhalterung lösen.
- Auf der Montagestelle mittels Wandhalterung vier Löcher bohren. Beachten Sie für die optimale Höhe des Terminals die verschiedenen Größen Ihrer Mitarbeiter.
- 3. Wandhalterung mit Dübeln und Schrauben an der Wand befestigen. (A)
- Terminal in die Wandhalterung setzen und mit beiden kleinen Schrauben wieder fixieren. (B)

#### Anschließen

Steckernetzteil mit dem Terminal verbinden und an eine 230 V-Steckdose anschließen. (C) Das Terminal startet und ist nach etwa 70 Sekunden betriebsbereit. Das Terminal ist für den Dauerbetrieb ausgelegt. Ziehen Sie das Steckernetzteil nur in Ausnahmesituationen.

Achtung: Verwenden Sie nur das mitgelieferte Steckernetzteil.

# 2 Software installieren und lizenzieren

#### Installieren (Einzelplatz)

- Im Internet-Browser Link aufrufen: https://cd.smarttimeplus.com/version9.html, Installationsdatei downloaden, entpacken und starten.
  - ► Informationen zur Client-/Server-Installation unter https://manual.smarttimeplus.com

# Lizenzieren (Einzelplatz)

- 1. Software auf dem PC starten.
- Vierzehnstellige Seriennummer eintragen (befindet sich auf der Rechnung und wurde per E-Mail zugesandt).
- 3. Optionsschalter Vollversion aktivieren.
- Auf Aktivieren klicken. Die Software wird über das Internet registriert. Es öffnet sich das Anmeldefenster.
  - Erstmaliges Öffnen der Software: Benutzername: admin Passwort: Eingabefeld frei lassen
- 5. Auf 💙 klicken. Monatsübersicht wird geöffnet.

Die detaillierten Informationen zur sicheren Anwendung finden Sie in der Software unter **Hilfe/Hilfe**.

# **3** Kommunikation einstellen

# Terminal

Voraussetzung ist eine Netzwerkverbindung. Die Kommunikation erfolgt über das Internet über WAN- oder LAN-Netze.

- 1. Im Startbild auf Taste 🔅 tippen.
- 2. Im Menü *Einstellungen* auf Taste *Server* 🛆 tippen.

*Serveradresse* und *Port* (Standardport ist 80) eintragen, um das Terminal in das bestehende Netzwerk einzubinden.

# Software

- Im Menü Extras | Terminal | Terminaldefinition Bezeichner eintragen, Terminalserie NTA/NTB-Serie auswählen, Schnittstelle NDS auswählen.
- Im Menü Extras | Terminal | Webserver Status Terminal auswählen. Der Status der Verbindung wird über ein Icon angezeigt:

a

aktiv nicht aktiv

Das vollständige Terminalhandbuch finden Sie in der Software als **Onlinehilfe** und **PDF-Handbuch**.

NOCHDAUN SUC